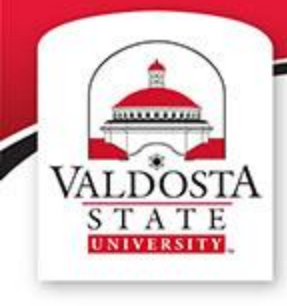

# Health Science and Business Administration Smart Classroom Training

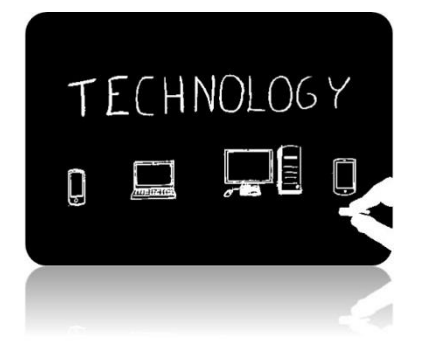

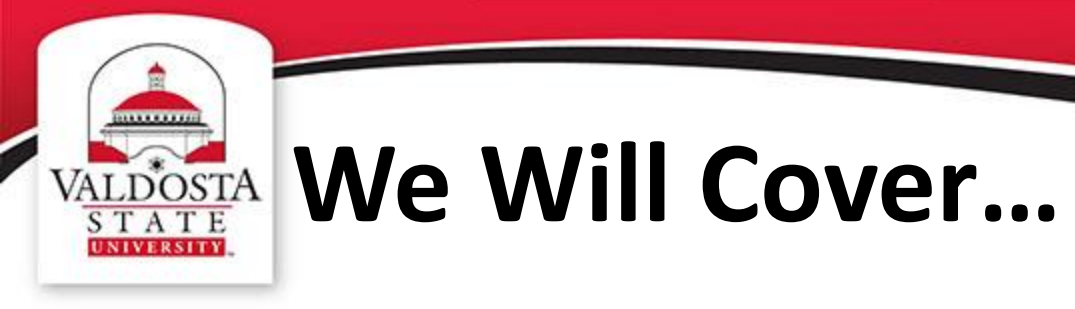

- ✓ Using the LCD Touchpanel
- ✓ Powering the System On and Off
- ✓ Navigating the Control Menu
- ✓ Displaying Items via Document Camera
- ✓ Requesting Technical Assistance
- ✓ Accessing Additional Resources

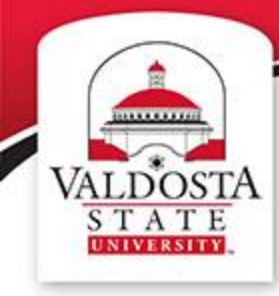

## VALDOSTA Classroom Technology

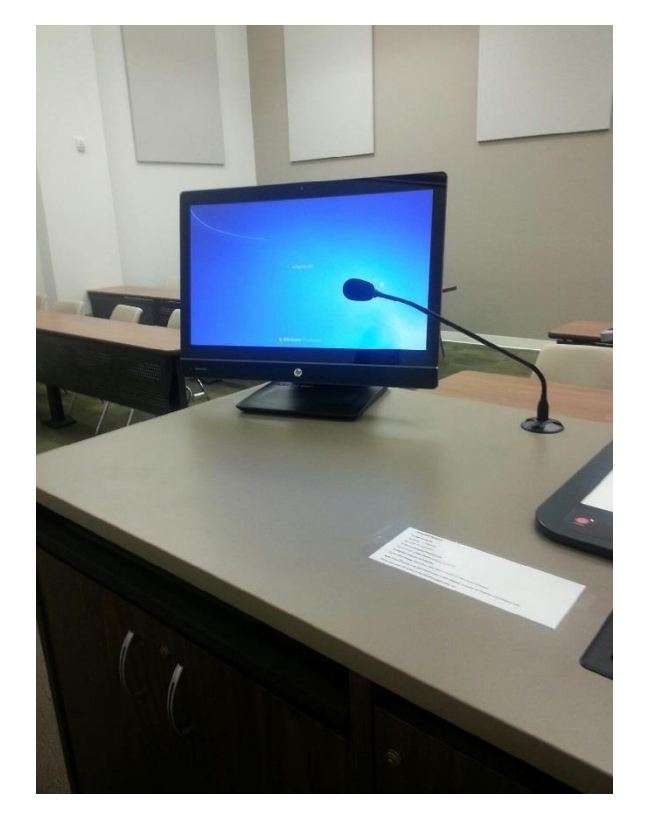

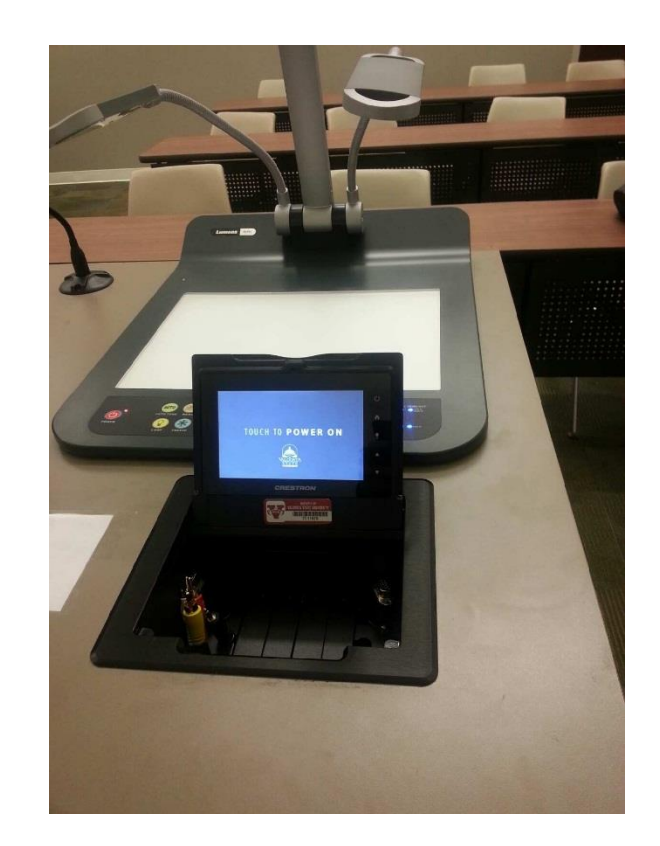

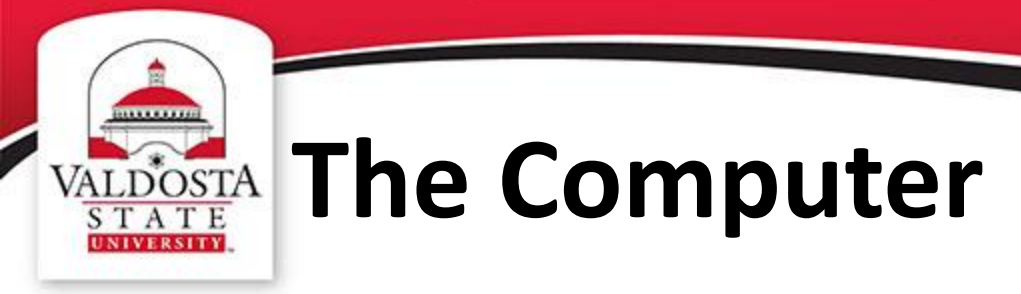

- Touchscreen Functionality
- Wireless Mouse/Keyboard
- No DVD Player

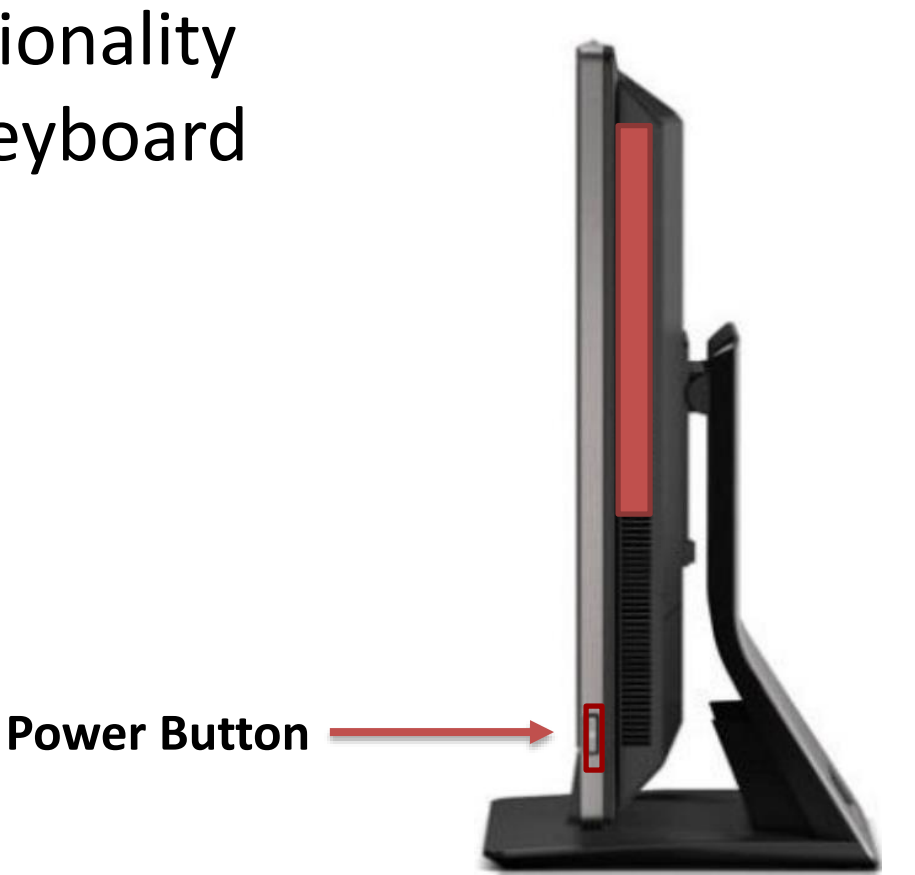

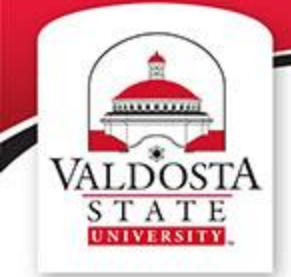

## VALDOSTA Logging In

### Information is posted on every instructor workstation.

#### Logging into the computer:

Users can login with their own Active Directory credentials to access their own My Documents folder:

Username: {same as your Active Directory Account} Password: {same as your Active Directory Account}

Users can also login using a group use account to access locally installed software:

Username: es\_instructor Password: les\_instructor

If the user before you *forgot to log out and the computer is locked*, please follow the following steps to unlock the computer:

- 1. Click the Switch User button located below the password entry field.
- You will be brought back to the original window with instructions on how to log in.
   a. Click the Ok button.
- 3. Enter username and password as instructed above, press Enter on the keyboard or click blue arrow.

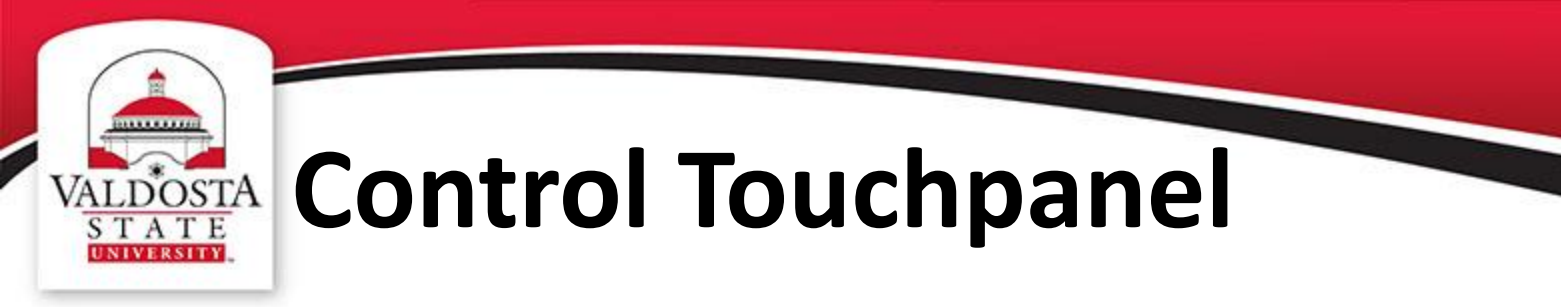

## The Crestron Touch Panel controls classroom technology.

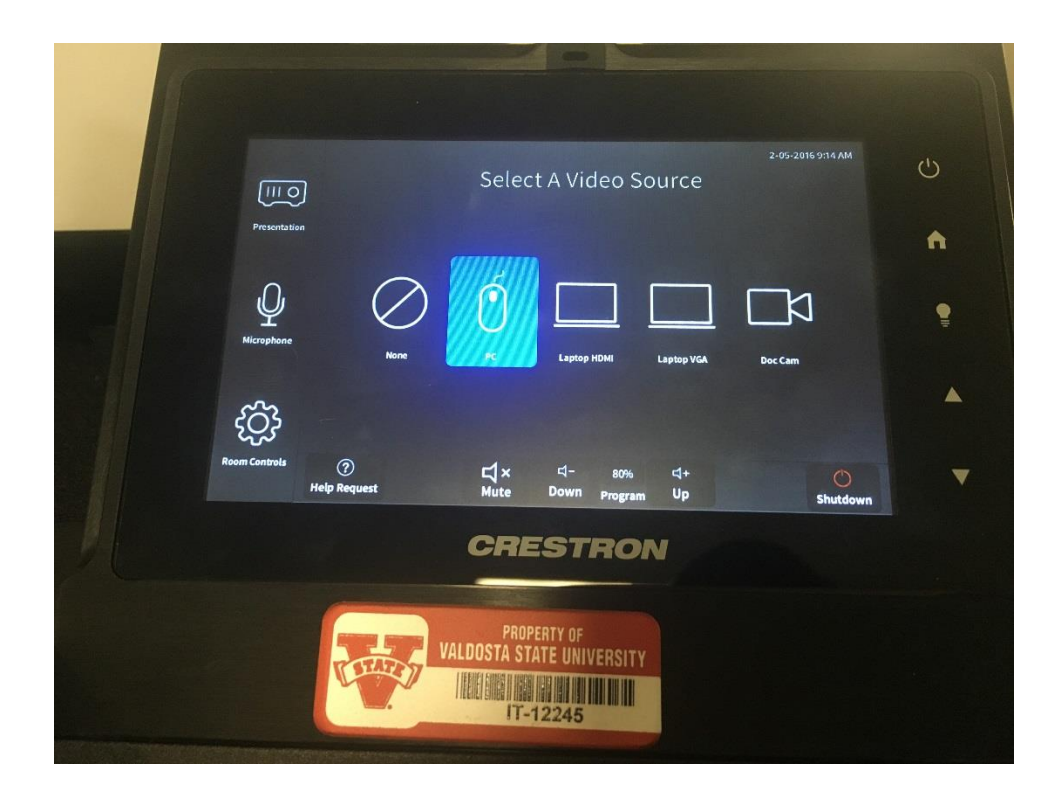

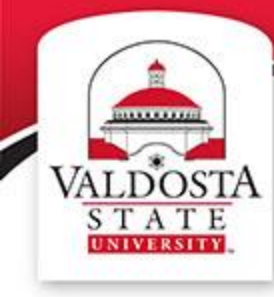

## VALDOSTA Getting Started

### Touch the Crestron screen to begin.

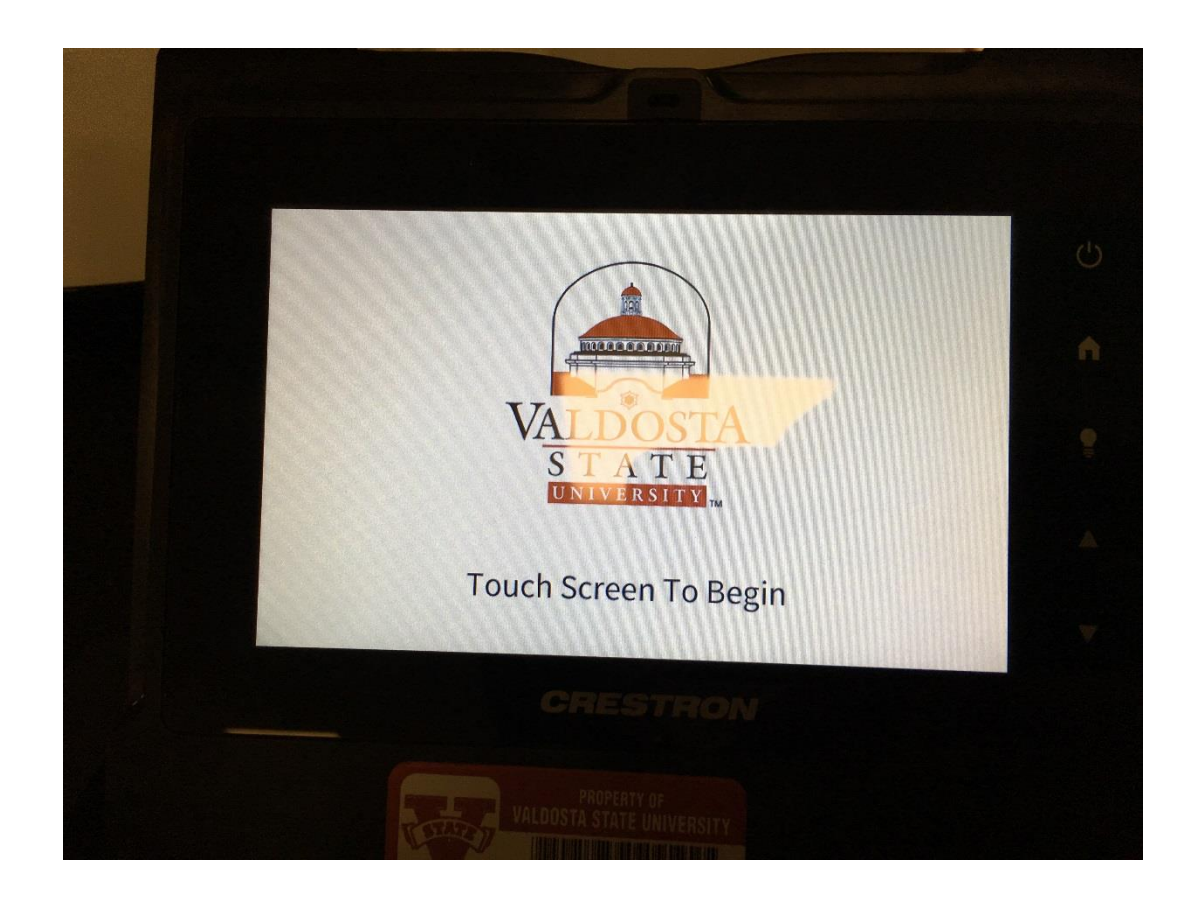

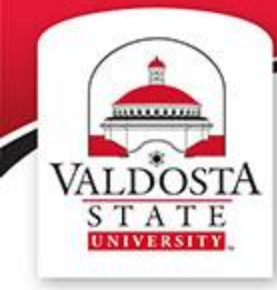

#### VALDOSTA STATE STATE Control Menu

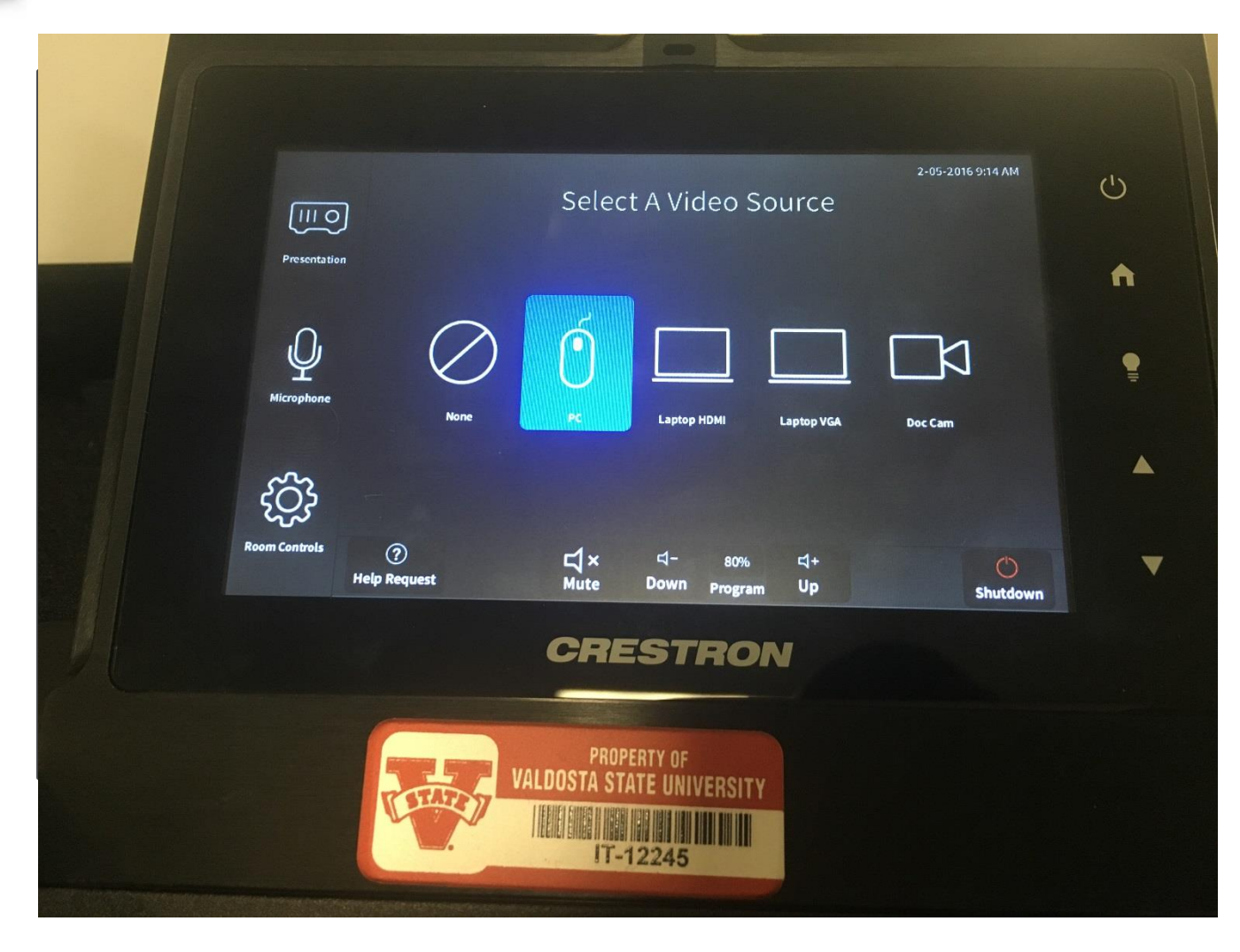

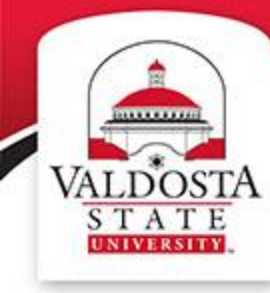

### VALDOSTA Privacy Function

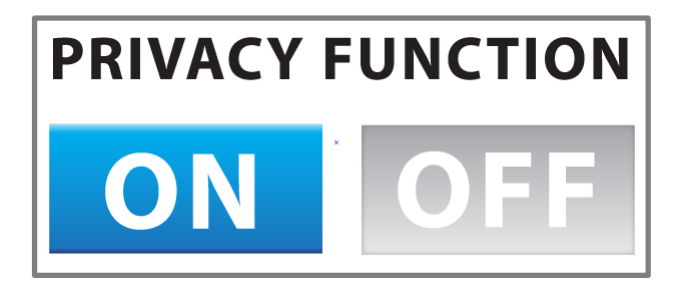

**Hides the Screen** 

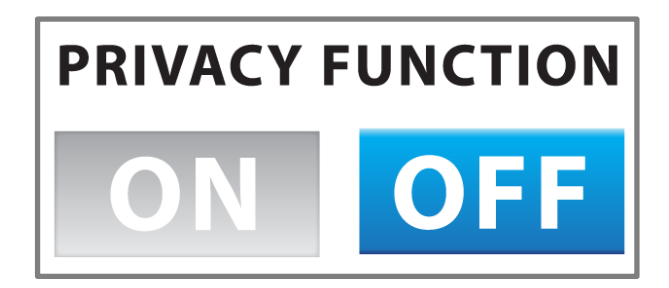

**Displays the Screen** 

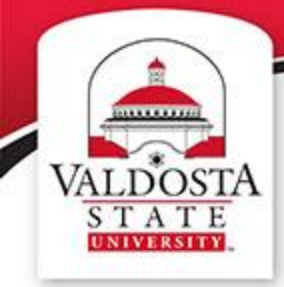

### VALDOSTA S T A T E INIVIENNIT

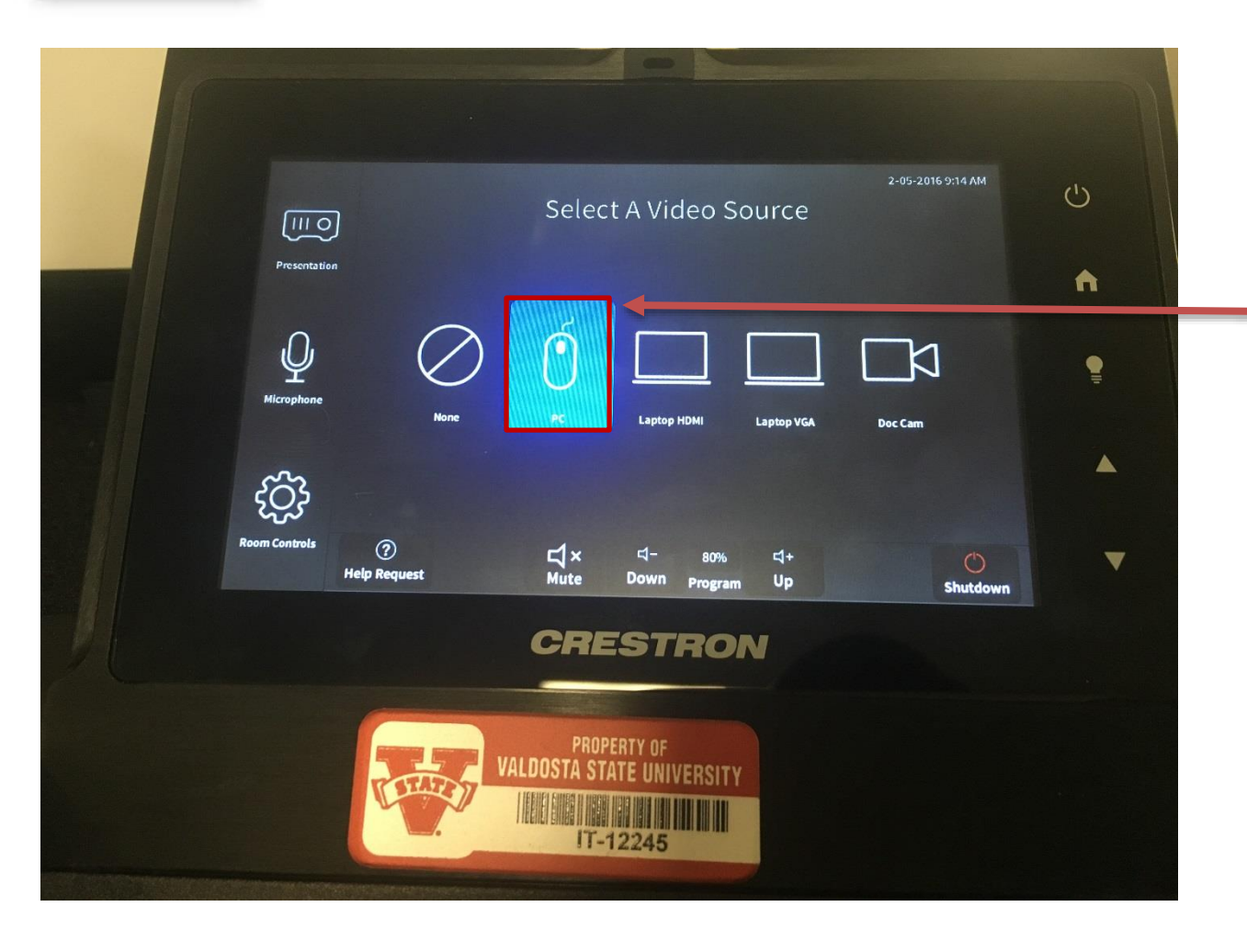

**PC Connection** 

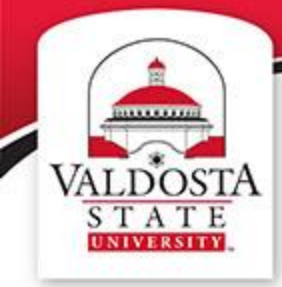

## VALDOSTA Document Camera

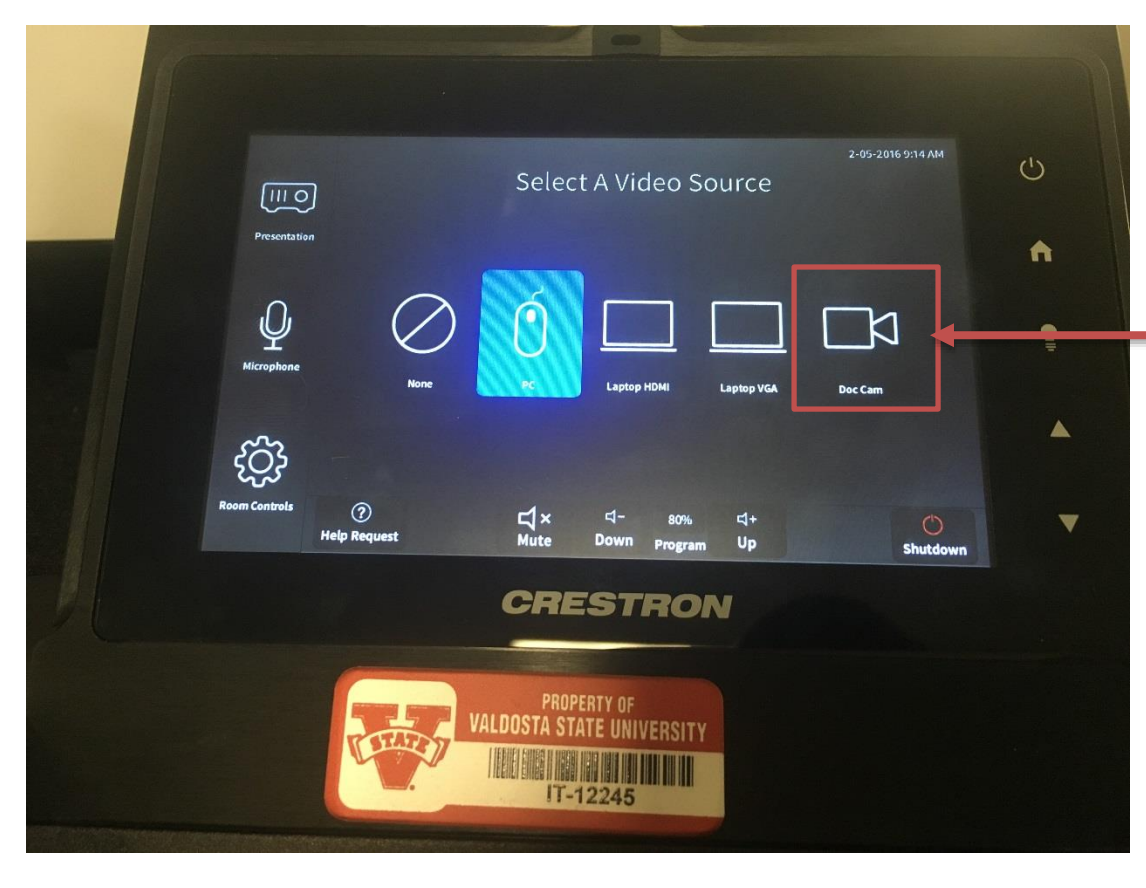

Document Cameras are provided upon request via Service Ticket at www.servicedesk.valdosta.edu

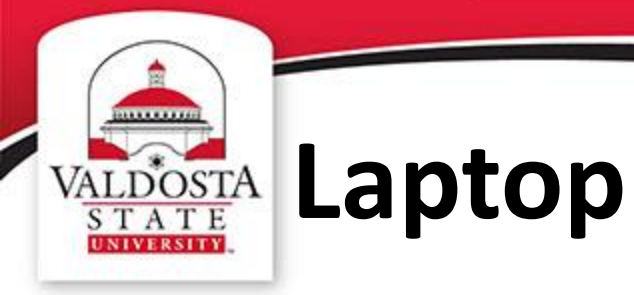

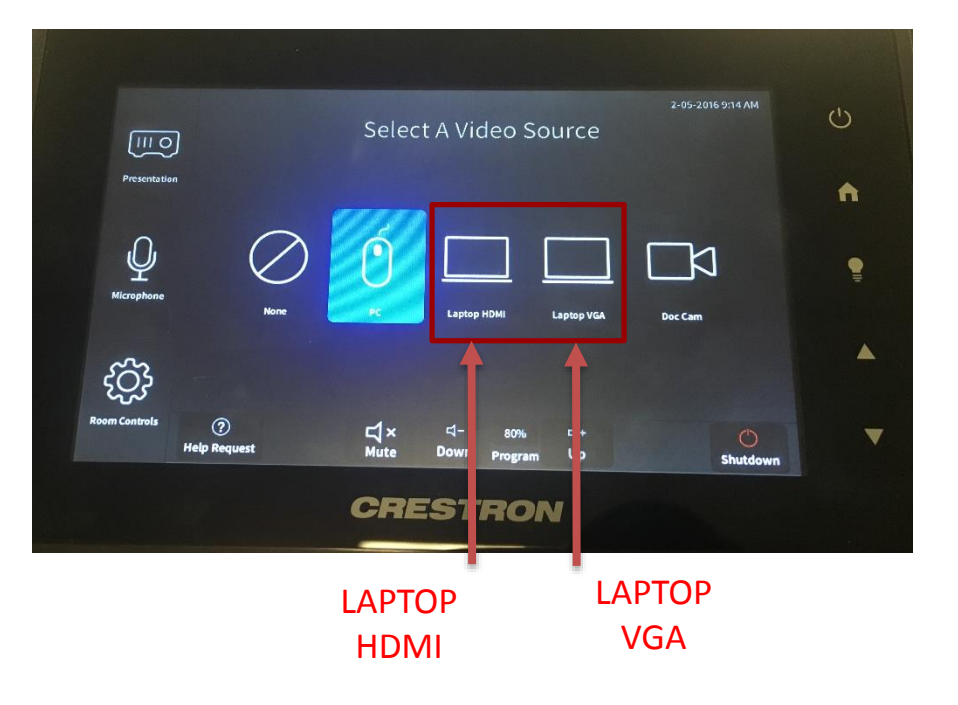

### 1. PLUG IN THE **VGA** OR **HDMI** CABLE TO YOUR LAPTOP

2. SELECT VGA OR HDMI

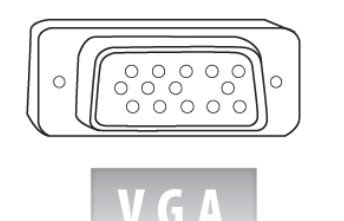

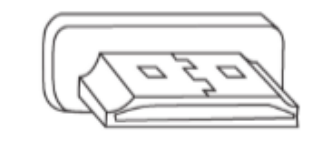

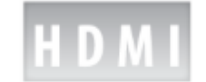

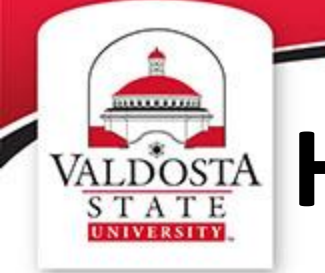

## VALDOSTA S T A T E INVERSION

1. PLUG IN THE VGA OR HDMI CABLE TO YOUR LAPTOP 2. SELECT VGA OR HDMI

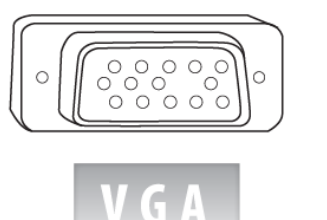

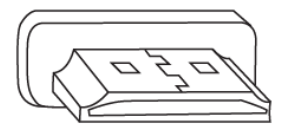

HDMI

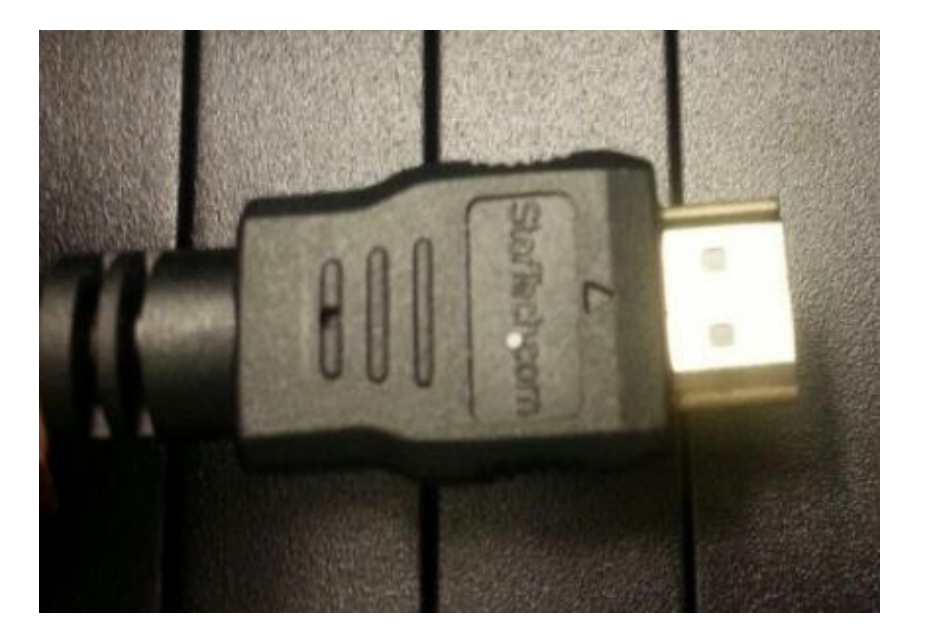

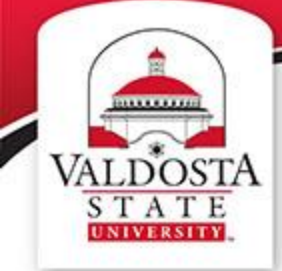

## VALDOSTA S T A T E NIVERSITY VGA Cable

1. PLUG IN THE VGA OR HDMI CABLE TO YOUR LAPTOP 2. SELECT VGA OR HDMI

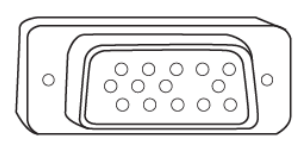

V G A

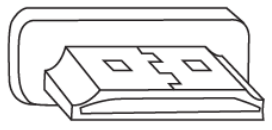

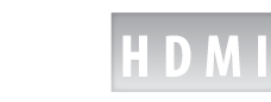

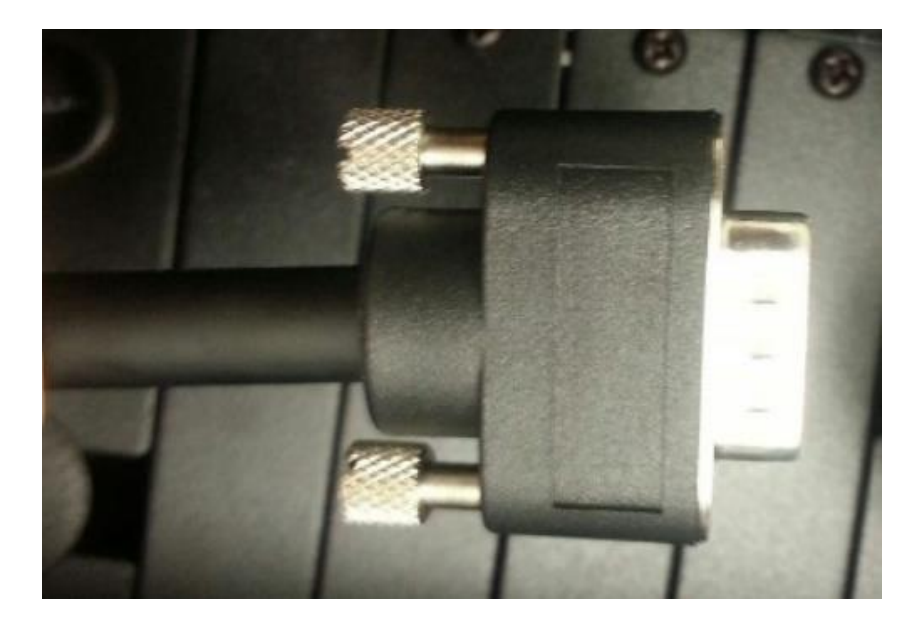

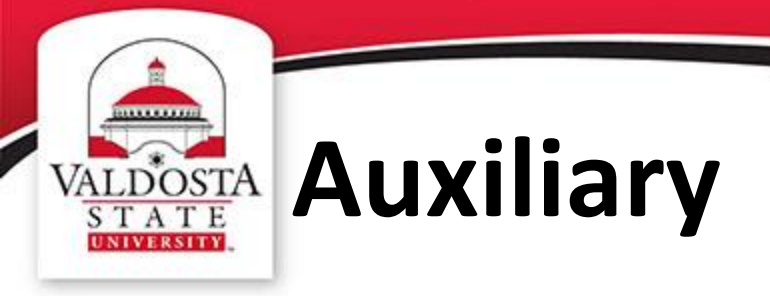

#### FOR VIDEO

1. PLUG IN THE **RCA** CABLE TO YOUR DEVICE

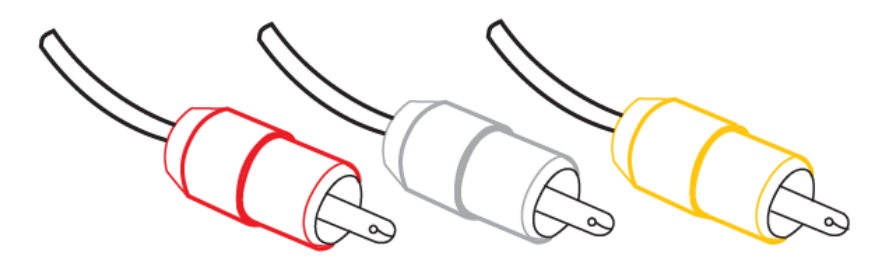

#### FOR SOUND

1. PLUG IN THE MINI STEREO CABLE TO YOUR DEVICE

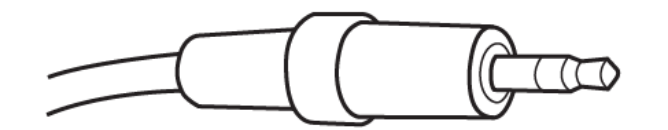

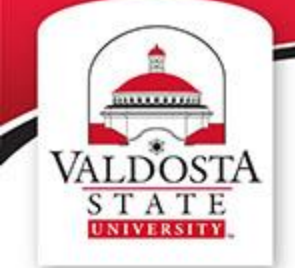

## VALDOSTA S T A T E INIVERSITY

#### FOR VIDEO

1. PLUG IN THE RCA CABLE TO YOUR DEVICE

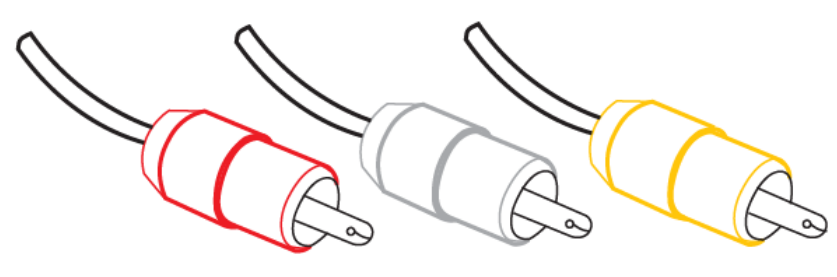

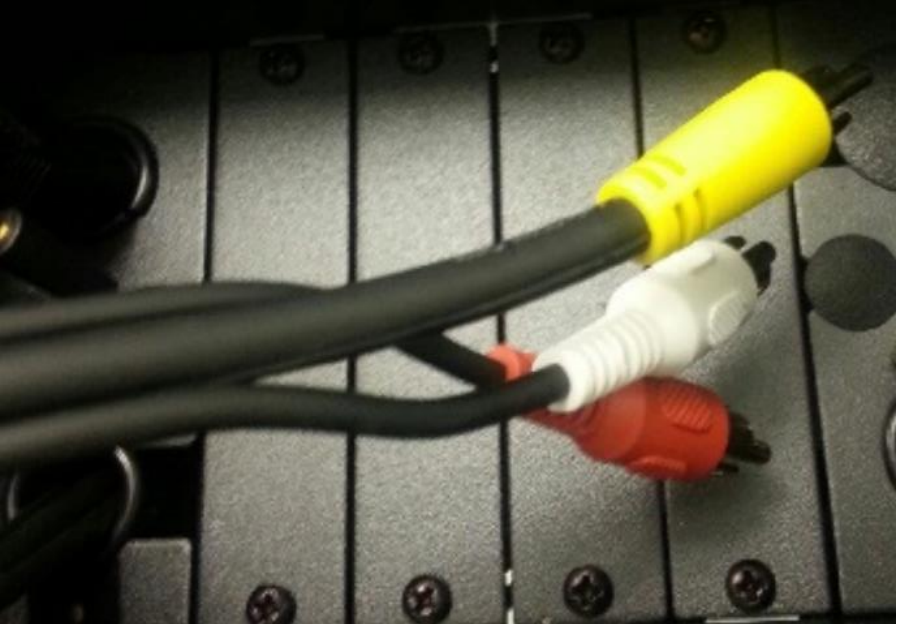

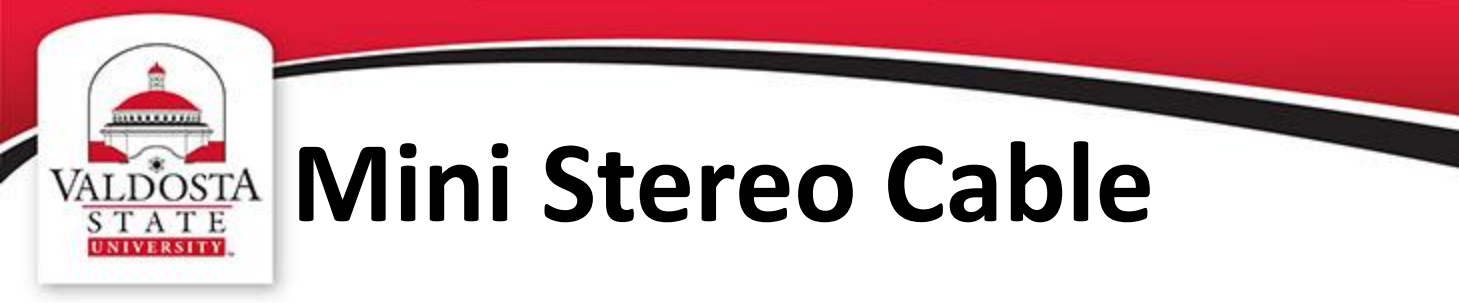

FOR SOUND

1. PLUG IN THE MINI STEREO CABLE TO YOUR DEVICE

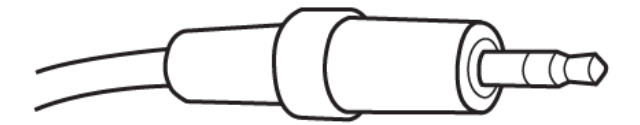

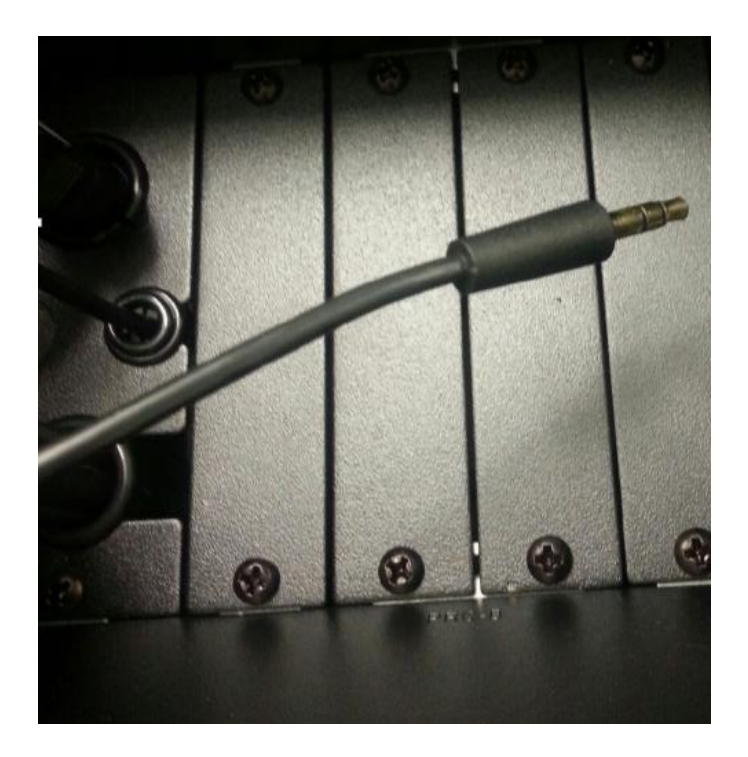

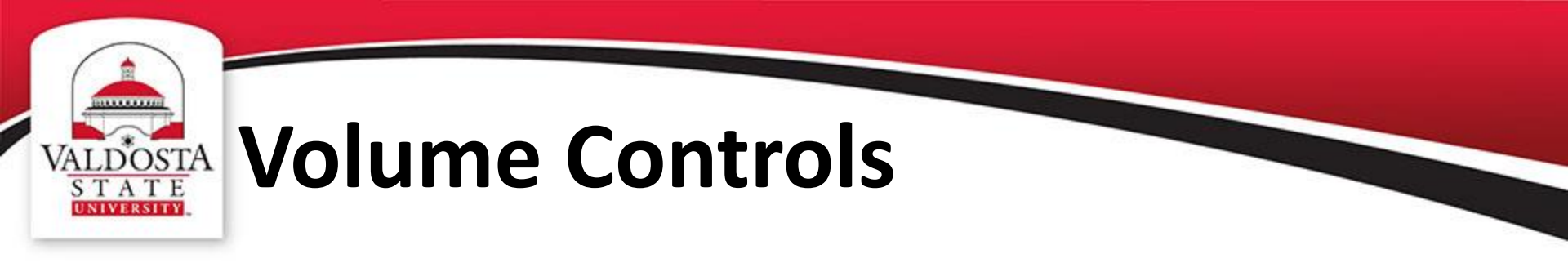

Volume Controls are located at the bottom of the screen

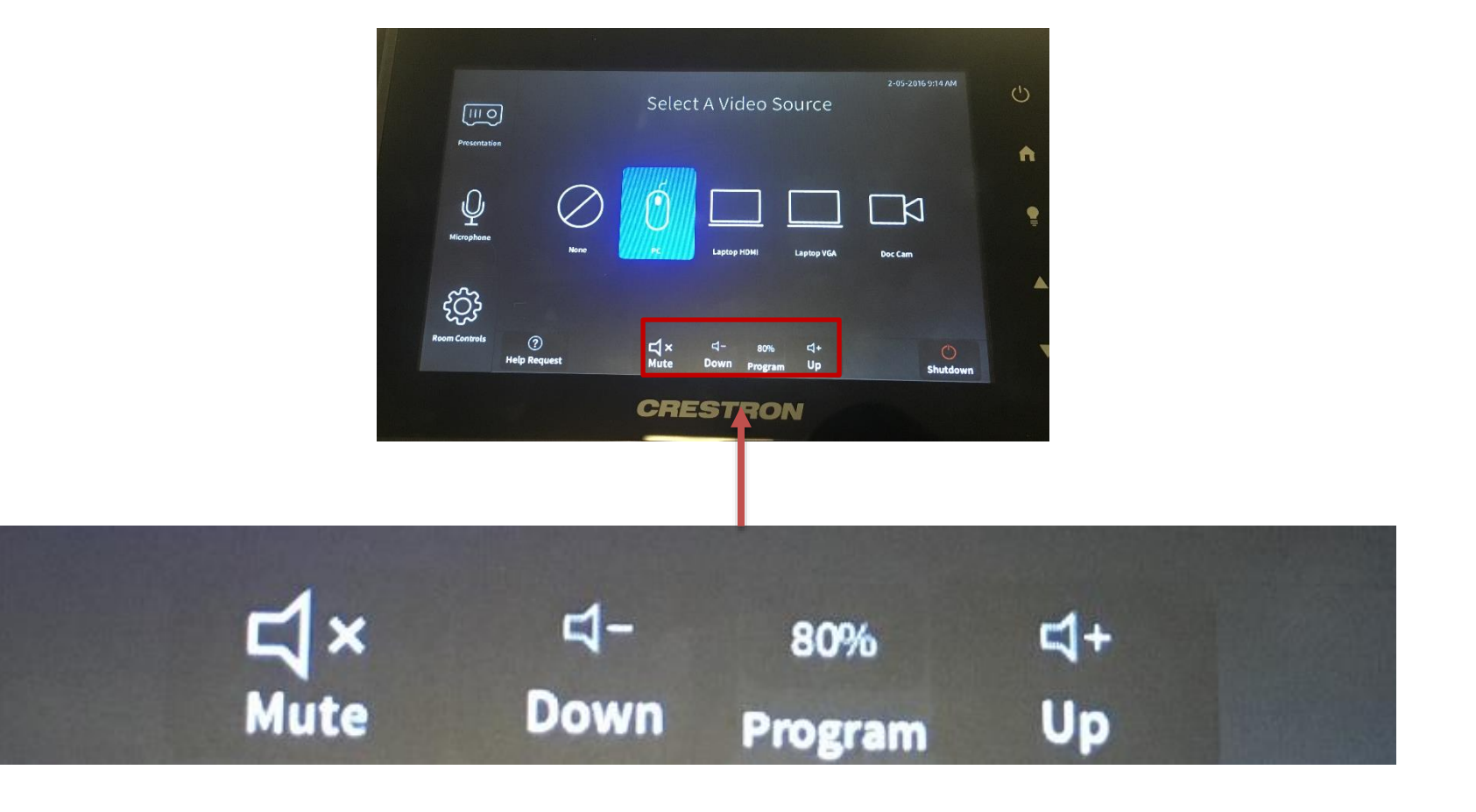

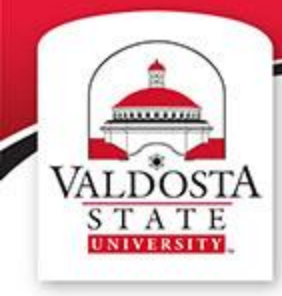

### VALDOSTA Need Help?

### **Contact the Helpdesk...**

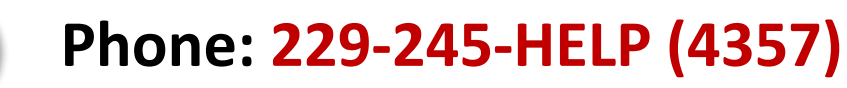

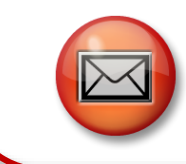

....

Email: helpdesk@valdosta.edu

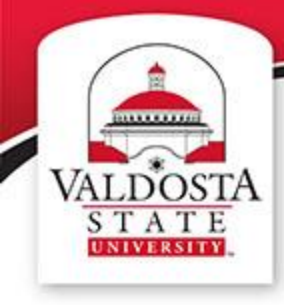

## **Before You Leave**

- Log off the computer
- Collect personal effects

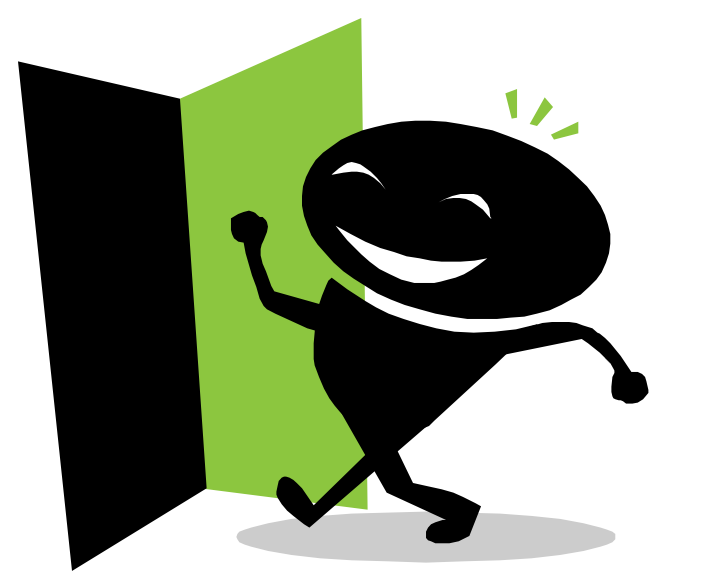

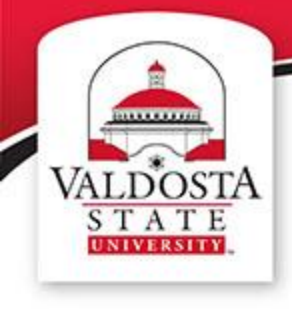

## For other video tutorials and guides please visit our website at:

## www.valdosta.edu/tc

## Thank You for Watching.

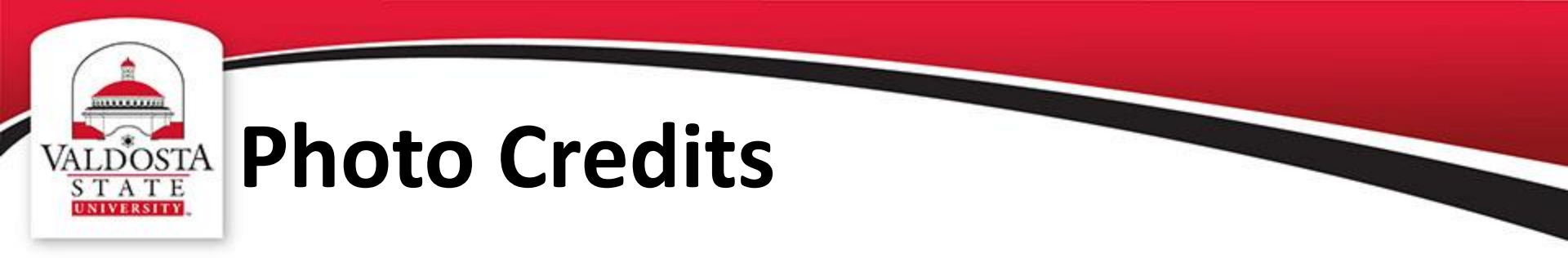

Figure 1. HP EliteOne 800 All-in-One PC Retrieved from http://www8.hp.com/us/en/ads/aio-products/eliteone-800.html?jumpid=reg\_r1002\_usen\_c-001\_title\_r0001